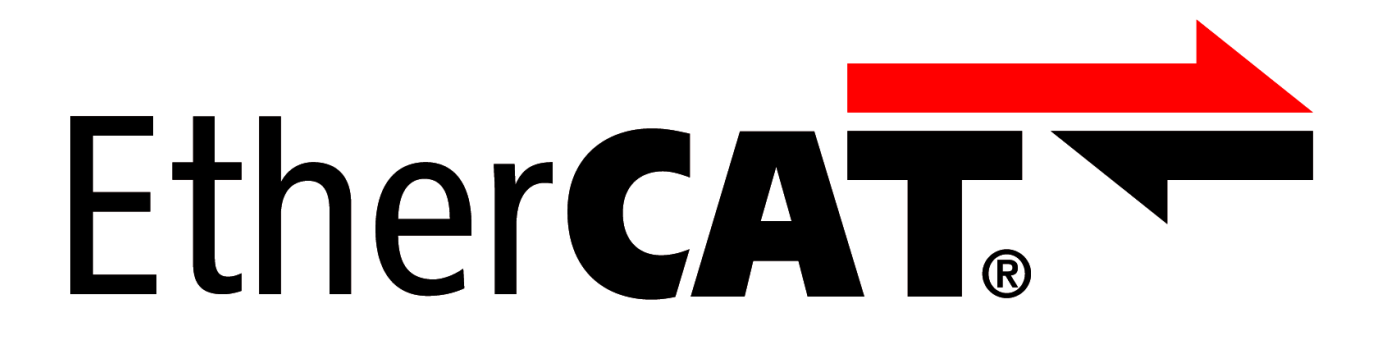

# **EL9800 Base Board**

Version: 4.0.1 Date: 2016-08-25

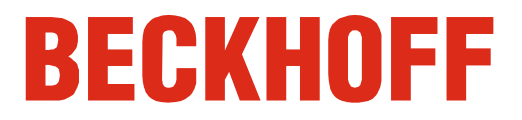

# Content

| 1 | Leg  | al Notice                                                                   | 5  |  |  |
|---|------|-----------------------------------------------------------------------------|----|--|--|
|   | 1.1  | Trademarks                                                                  | 5  |  |  |
|   | 1.2  | Patent Pending                                                              | 5  |  |  |
|   | 1.3  | Disclaimer                                                                  |    |  |  |
|   | 1.4  | Copyright                                                                   | 5  |  |  |
|   | 1.5  | Safety Instructions                                                         | 6  |  |  |
|   |      | 1.5.1 Delivery Status                                                       | 6  |  |  |
|   |      | 1.5.2 Description of safety symbols                                         | 6  |  |  |
|   | 1.6  | Documentation issue status                                                  | 7  |  |  |
| 2 | Pro  | duct overview                                                               | 8  |  |  |
|   | 2.1  | Power Supply                                                                | 9  |  |  |
|   | 2.2  | Process Data Interface for EtherCAT postage stamps                          | 10 |  |  |
|   |      | 2.2.1 Process data interface dependent pinout of the headers J202 and TP202 | 11 |  |  |
|   | 2.3  | PDI-Selection                                                               |    |  |  |
|   | 2.4  | 8/16 Bit µC-PDI-Interface                                                   | 14 |  |  |
|   | 2.5  | 32 Bit Digital-PDI-Interface                                                | 16 |  |  |
|   | 2.6  | PIC PDI-Interface                                                           | 18 |  |  |
|   | 2.7  | SPI-PDI-Interface                                                           | 21 |  |  |
|   | 2.8  | Distributed Clocks                                                          | 21 |  |  |
|   | 2.9  | FPGA-Programmer                                                             | 22 |  |  |
|   | 2.10 | PIC-Programmer                                                              | 23 |  |  |
| 3 | Alte | era Quartus II Programmer™                                                  | 25 |  |  |
|   | 3.1  | Selecting the programming hardware                                          | 26 |  |  |
|   | 3.2  | Conversion of a SOF-File in the JIC-file format                             | 27 |  |  |
|   | 3.3  | Choosing the programming file                                               | 29 |  |  |
|   | 3.4  | Programming of the FPGA/EEPROM                                              | 29 |  |  |
| 4 | Арр  | pendix                                                                      | 30 |  |  |
|   | 4.1  | Support and Service                                                         | 30 |  |  |
|   |      | 4.1.1 Beckhoff's branch offices and representatives                         | 30 |  |  |
|   | 4.2  | Beckhoff Headquarters                                                       | 30 |  |  |

#### TABLES

| Table 1 Pinout of the headers J202 and TP202                                           | 11 |
|----------------------------------------------------------------------------------------|----|
| Table 2 Positions of the PDI-Selector                                                  | 12 |
| Table 3 Pinout of the connectors TP208 and J208                                        | 14 |
| Table 4 Pinout of the connector TP206                                                  | 15 |
| Table 5 Port configuration of the digital PDI                                          | 16 |
| Table 6 Definition of the OE_CONF and OE_EXT signals                                   | 16 |
| Table 7 Pinout of the connectors TP207 and J207                                        | 17 |
| Table 8 Pinout of the connector J900                                                   | 18 |
| Table 9 Location of the inputs and output ports on the PIC                             | 19 |
| Table 10 Connection of SPI-interface, EEPROM and programming interface with the PIC24H | 19 |
| Table 11 Pinout of the connectors TP209 and J209                                       | 19 |
| Table 12 Pinout of the connector J510                                                  | 20 |
| Table 13 Pinout of the connector J1005                                                 | 20 |
| Table 14 Pinout of the connectors TP204 and J204                                       | 21 |

#### FIGURES

| Figure 1 Overview about the EL9800                                    | 8    |
|-----------------------------------------------------------------------|------|
| Figure 2 Power Supply                                                 | 9    |
| Figure 3 Pinout of the header J1203                                   | 9    |
| Figure 4 Header J1200 – Selection of the PDI header voltage           | 9    |
| Figure 5 Connection area fort he EtherCAT postage stamp               | . 10 |
| Figure 6 Pinout of the connectors J202 and TP202                      | . 10 |
| Figure 7 PDI-Selection Area                                           | . 12 |
| Figure 8 Pinout of the connector J1201                                | . 13 |
| Figure 9 μ-Controller PDI-Interface                                   | . 14 |
| Figure 10 Power pins on the connectors TP208 and J208                 | . 14 |
| Figure 11 Digital IO PDI-Interface                                    | . 16 |
| Figure 12 Voltages on the headers TP207 und J207                      | . 18 |
| Figure 13 PIC PDI-Interface                                           | . 18 |
| Figure 14 Configuration and Status-Area of the Distributed Clocks     | . 21 |
| Figure 15 FPGA Programming Interface                                  | . 22 |
| Figure 16 PIC Programming Interface                                   | . 23 |
| Figure 17 Quartus II Programmer™                                      | . 25 |
| Figure 18 Hardware Setup Dialog                                       | . 26 |
| Figure 19 Setup Dialog – USB Blaster selected                         | . 26 |
| Figure 20 Quartus II Programmer Dialog after "Auto-Detect" processing | . 27 |
| Figure 21 Convert Programming Files                                   | . 28 |
| Figure 22 Selection of the programming file                           | . 29 |

### ABBREVIATIONS

DC Direct Current

- EEPROM Electrically Erasable Programmable Read Only Memory. Non-volatile memory used to store ESC configuration and description.
- ESC EtherCAT Slave Controller
- EtherCAT Real-time Standard for Industrial Ethernet Control Automation Technology
- GND-Earth Ground-Earth
- LED Light Emitting Diode, used as an indicator
- PCB Printed Circuit Board
- PDI Process Data interface
- SPI Serial Peripheral Interface
- RJ45 FCC Registered Jack, standard Ethernet connector (8P8C)

# 1 Legal Notice

### 1.1 Trademarks

Beckhoff<sup>®</sup>, TwinCAT<sup>®</sup>, EtherCAT<sup>®</sup>, Safety over EtherCAT<sup>®</sup>, TwinSAFE<sup>®</sup> and XFC<sup>®</sup> are registered trademarks of and licensed by Beckhoff Automation GmbH. Other designations used in this publication may be trademarks whose use by third parties for their own purposes could violate the rights of the owners.

## **1.2 Patent Pending**

The EtherCAT Technology is covered, including but not limited to the following German patent applications and patents: DE10304637, DE102004044764, DE102005009224, DE102007017835 with corresponding applications or registrations in various other countries.

### 1.3 Disclaimer

The documentation has been prepared with care. The products described are, however, constantly under development. For that reason the documentation is not in every case checked for consistency with performance data, standards or other characteristics. In the event that it contains technical or editorial errors, we retain the right to make alterations at any time and without warning. No claims for the modification of products that have already been supplied may be made on the basis of the data, diagrams and descriptions in this documentation.

## 1.4 Copyright

© Beckhoff Automation GmbH 05/2009.

The reproduction, distribution and utilization of this document as well as the communication of its contents to others without express authorization are prohibited. Offenders will be held liable for the payment of damages. All rights reserved in the event of the grant of a patent, utility model or design.

## **1.5 Safety Instructions**

Consider the following safety instructions and descriptions!

Product specific safety instructions are to be found on the following pages or in the areas mounting, wiring, commissioning etc.

### 1.5.1 Delivery Status

All the components are supplied in particular hardware and software configurations appropriate for the application. Modifications to hardware or software configurations other than those described in the documentation are not permitted, and nullify the liability of Beckhoff Automation GmbH. Product specific safety instructions are to be found on the following pages or in the areas mounting, wiring, commissioning etc.

### 1.5.2 Description of safety symbols

The following safety symbols are used in this documentation. They are intended to alert the reader to the associated safety instructions.

|         | Acute risk of injury!                                                                                                    |
|---------|----------------------------------------------------------------------------------------------------|
| DANGER  | If you do not adhere the safety advise adjoining this symbol, there is immediate danger to life and health of individuals! |
|         |                                                                                                    |
|         | Risk of injury!                                                                                                    |
| WARNING | If you do not adhere the safety advise adjoining this symbol, there is danger to life and health of individuals!           |

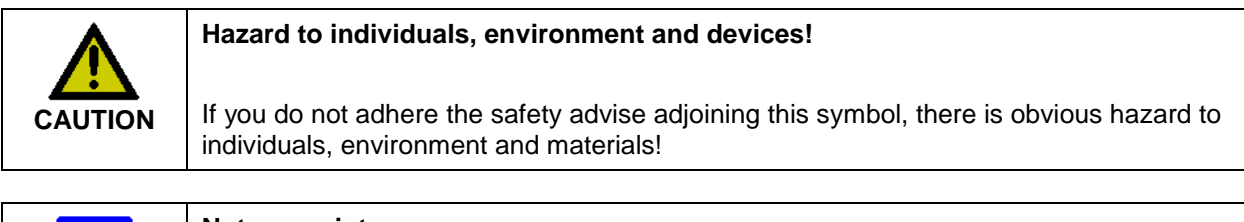

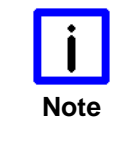

#### Note or pointer

This symbol indicates information that contributes to better understanding.

# **1.6 Documentation issue status**

| Version | Comment                                                                    |
|---------|----------------------------------------------------------------------------|
| 4.0.0   | First version – Introduction of the EL9800.6A version                      |
|         | <ul> <li>PIC programmer changed from "ICD2" to "PICkit OnBoard"</li> </ul> |
| 4.0.1   | Pin 1 marking changed for connector J1005                                  |
|         |                                                                            |
|         |                                                                            |
|         |                                                                            |
|         |                                                                            |
|         |                                                                            |
|         |                                                                            |
|         |                                                                            |
|         |                                                                            |

# 2 Product overview

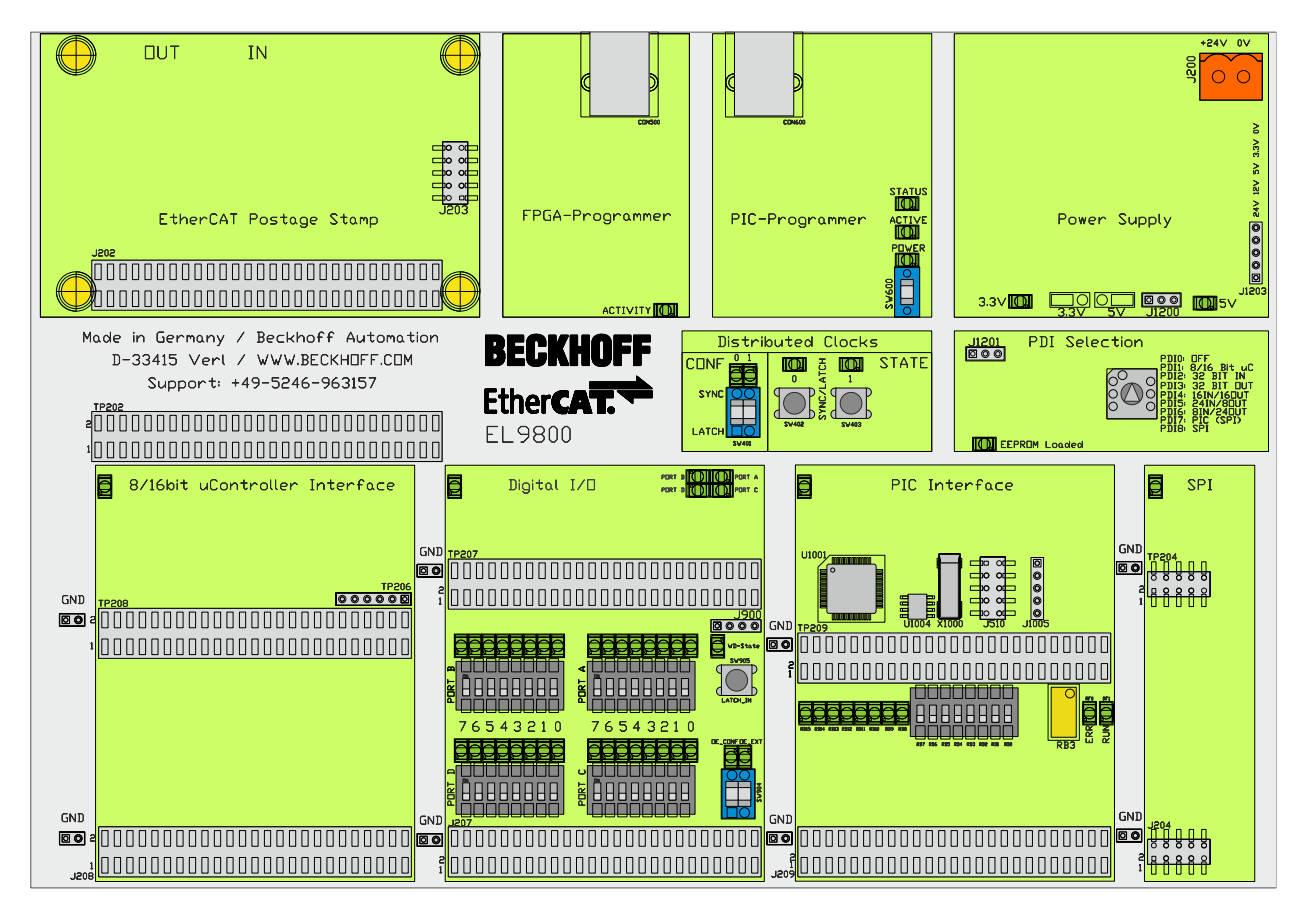

Figure 1 Overview about the EL9800

On this EtherCAT Evaluation Kit base board all supported Process Data Interfaces (PDI) of the EtherCAT Slave-Controllers (ESCs) can be evaluated and used for prototypic implementations. All EtherCAT postage stamps with the base name FB1XXX are compatible with this base board and can be used directly without adaptation. Separate documentations for each EtherCAT piggy back controller board are available for download and can also be found on the EtherCAT Evaluation Kit CD.

Figure 1 gives an overview of the EL9800 base board that supports four physical, configurable Process Data Interfaces. The following PDI variants area available

- SPI-Interface
- SPI-Interface with PIC
- 32 Bit digital interface
- µ-Controller interface

As a user interface for changing the PDI to be used, a manual switch with eight different PDI configurations can be used.

For programming and debugging purposes different interfaces for FPGA-based EtherCAT piggy back controller boards and the integrated PIC24, manufactured by Microchip, are integrated on the board. Furthermore an area for Sync/Latch configuration, monitoring and manipulation allows the user to interact with the board. The integrated power supply is capable of powering extensive external hardware.

### 2.1 Power Supply

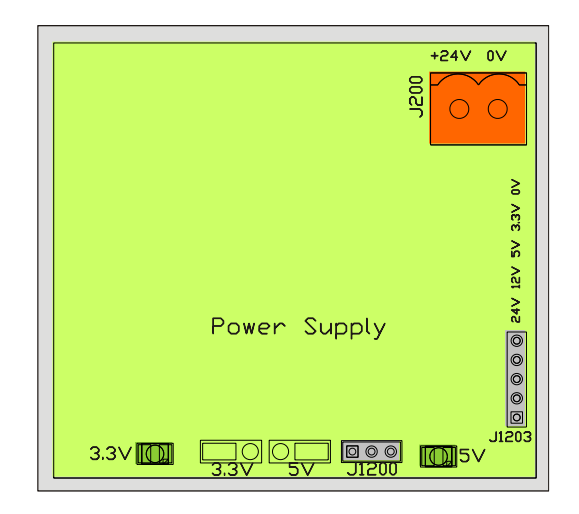

**Figure 2 Power Supply** 

The EL9800 Base Board has to be supplied with 24V DC (J200). From this voltage all other voltages are derived (12V, 5V, 3.3V). All these voltages are placed on the header J1203 and therefore available for customer circuits. Indication of correct function of the DC-DC converters is provided by two LEDs, one for 3.3V, one for 5V.

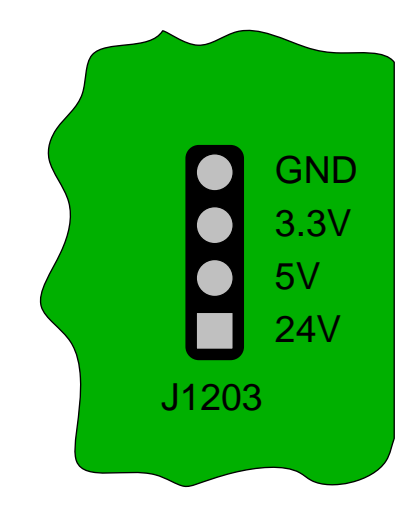

Figure 3 Pinout of the header J1203

Placing a bridge on the left or right pin pairs, one can choose between 3.3V or 5V on the headers of the  $\mu$ -Controller, Digital IO and SPI process data interfaces.

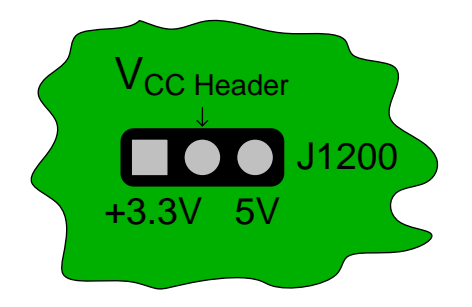

Figure 4 Header J1200 – Selection of the PDI header voltage

All process data interface signals have 3.3V CMOS level. Except of the input signals of the PIC-PDI Interface (chapter 2.6) are all input signals 5V tolerant.

### 2.2 Process Data Interface for EtherCAT postage stamps

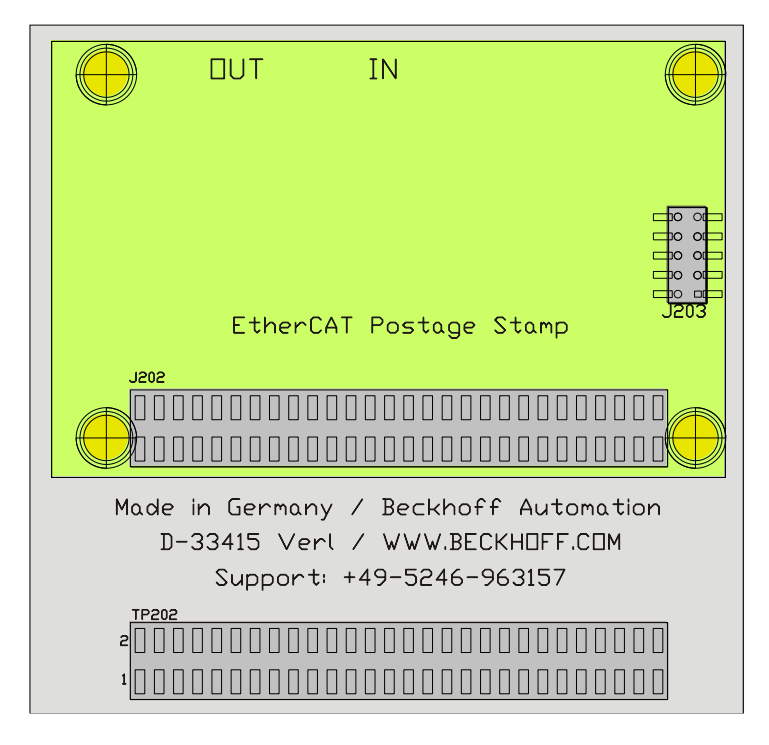

Figure 5 Connection area fort he EtherCAT postage stamp

Within this area all EtherCAT postage stamps are attached to the base board. Communication between EtherCAT postage stamp and the EL9800 base boards takes place over the connector J202. In case of FPGA-based EtherCAT Slave Controller boards configuration and debugging of the FPGA is done using the connector J203. The headers J202 and TP202 pinouts are identical. Therefore all process data signals of any EtherCAT postage stamp can be measures without delay or be used for external customer circuitry. The signal definition on the two connectors, despite of the power supply pins, may differ from EtherCat postage stamp to EhterCAT postage stamp.

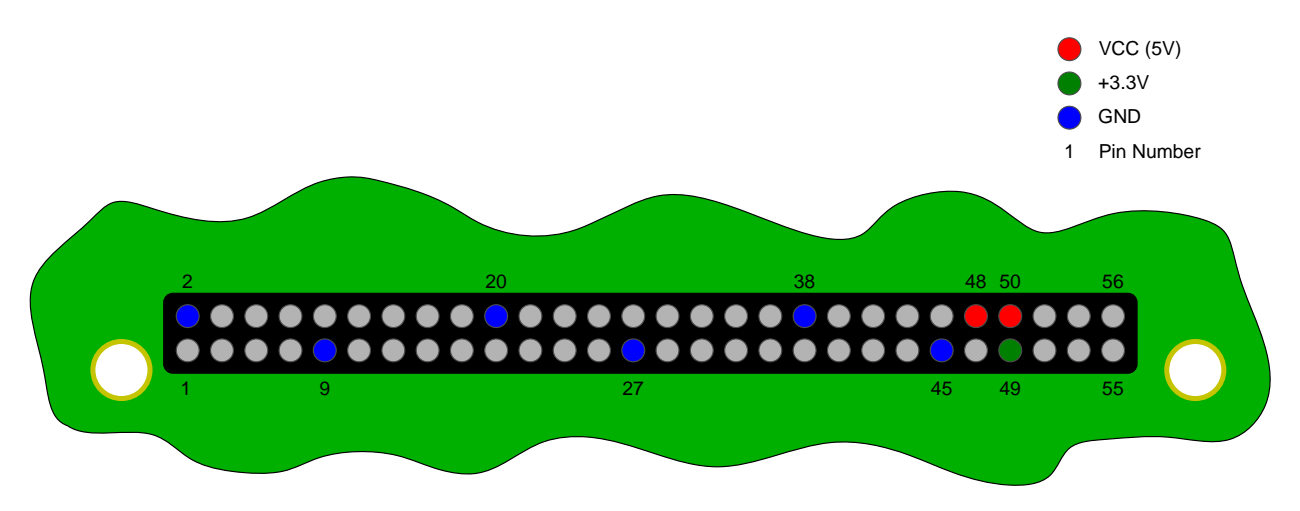

Figure 6 Pinout of the connectors J202 and TP202

Figure 6 shows the pinout of the connectors J202 and TP202 with power in- and outputs signals. Each EtherCAT postage Stamp supplies its own IO-voltage of 3.3V on the pin 49 on the connectors J202 and TP202.

Maximal transfer rates between an EtherCAT postage stamp and external circuitry can be achieved when interfacing with the connector TP202. In this case direct communication between both devices is established, bypassing the PDIs bus drivers.

### 2.2.1 Process data interface dependent pinout of the headers J202 and TP202

The pinout of the headers J202 and TP202 are depending on the choice of the process data interface on the EL9800 base board. In Table 1 the pinout of these headers are listed for the process interfaces Digital IO, SPI and the different Microcontroller interfaces.

| Pin number | Digital IO       | SPI       | 8/16bit sync./as. μC |
|------------|------------------|-----------|----------------------|
| 1          | I/O[0]           | GPI[6]    | A[0]                 |
| 2          |                  |           |                      |
| 3          | I/O[2]           | GPI[4]    | A[2]                 |
| 4          | I/O[1]           | GPI[5]    | A[1]                 |
| 5          | I/O[4]           | GPO[6]    | A[4]                 |
| 6          | I/O[3]           | GPO[7]    | A[3]                 |
| 7          | I/O[6]           | GPO[4]    | A[6]                 |
| 8          | I/O[5]           | GPO[5]    | A[5]                 |
| 9          |                  | GND       |                      |
| 10         | I/O[7]           | GPI[3]    | A[7]                 |
| 11         | I/O[9]           | GPI[1]    | A[9]                 |
| 12         | I/O[8]           | GPI[2]    | A[8]                 |
| 13         | I/O[11]          | GPO[3]    | A[11]                |
| 14         | I/O[10]          | GPI[0]    | A[10]                |
| 15         | I/O[13]          | EEP       | ROM Loaded           |
| 16         | I/O[12]          | GPO[2]    | A[12]                |
| 17         | I/O[15]          | GPI[11]   | CPU_CLK_IN           |
| 18         | I/O[14]          | GPO[1]    | A[13]                |
| 19         | I/O[16]          | GPI[7]    | D[0]                 |
| 20         |                  | GND       |                      |
| 21         | I/O[18]          | SPI_SEL   | D[2]                 |
| 22         | I/O[17]          | GPO[8]    | D[1]                 |
| 23         | I/O[20]          | GPO[11]   | D[4]                 |
| 24         | I/O[19]          | GPO[10]   | D[3]                 |
| 25         | I/O[22]          | SPI_INT   | D[6]                 |
| 26         | I/O[21]          | GPI[8]    | D[5]                 |
| 27         |                  | GND       |                      |
| 28         | I/O[23]          | GPI[10]   | D[7]                 |
| 29         | I/O[25]          | GPO[13]   | D[8]                 |
| 30         | I/O[24]          | SPI_D_IN  | D[8]                 |
| 31         | I/O[27]          | GPO[15]   | D[11]                |
| 32         | I/O[26]          | SPI_D_OUT | D[10]                |
| 33         | I/O[29]          | GPI[13]   | D[13]                |
| 34         | I/O[28]          | GPI[12]   | D[12]                |
| 35         | I/O[31]          | GPI[15]   | D[15]                |
| 36         | I/O[30]          | GPI[14]   | D[14]                |
| 37         | WD_TRIGGER       | SPI_CLK   | nCS                  |
| 38         |                  | GND       |                      |
| 39         | SOF              | N.C.      | RDnWR/nWR            |
| 40         | OUT_VALID        | N.C.      | nTS/nRD              |
| 41         | SYNCI01/LATCHI01 |           |                      |

#### Table 1 Pinout of the headers J202 and TP202

| Pin number | Digital IO     | SPI          | 8/16bit sync./as. μC |  |
|------------|----------------|--------------|----------------------|--|
| 42         | N.C.           | N.C.         | nBHE                 |  |
| 43         | LATCH_IN       | N.C.         | IRQ                  |  |
| 44         |                | SYNC[1]/LATC | CH[1]                |  |
| 45         |                | GND          |                      |  |
| 46         | OE             | N.C.         | nTA/nBUSY            |  |
| 47         | N.C.           |              |                      |  |
| 48         | VCC            |              |                      |  |
| 49         | 3.3V Out       |              |                      |  |
| 50         | VCC (5V Input) |              |                      |  |
| 51         | CLK25_OUT      | N.C.         | A[15]                |  |
| 52         | OE_CONF        | GPO[0]       | A[14]                |  |
| 53         | Not Used       |              |                      |  |
| 54         |                | Not Used     |                      |  |
| 55         | Not Used       |              |                      |  |
| 56         |                | Not Used     |                      |  |

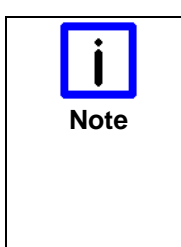

#### Usage of the FB1111-0142 with differing PDIs

The usage of the FB1111-0142 with the PDIs SPI and  $\mu$ -Controller is only supported for evaluation purposes in combination with the EL9800 base board. Therefore the pinout of the headers J202 and TP202 is not supported in these cases.

In custom devices the usage of postage stamps with the appropriate PDI is recommended.

### 2.3 PDI-Selection

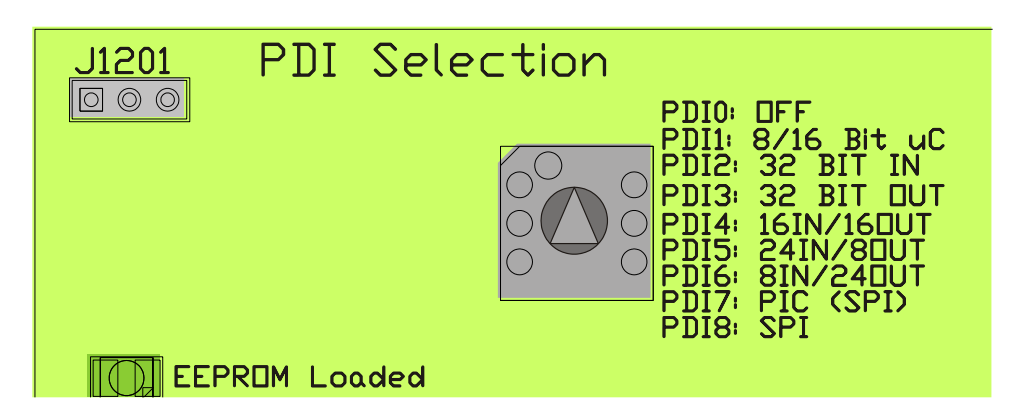

#### Figure 7 PDI-Selection Area

Selection of the different PDIs on the EL9800 takes place using a rotary selector in the PDI-Selection Area. Based on the four physical PDIs all in all eight logical PDIs are selectable over the PDI-Selector. The selector positions listed below activate the corresponding PDI shown in Table 2

#### Table 2 Positions of the PDI-Selector

| Position | Process data interface |  |
|----------|------------------------|--|
| 0        | OFF                    |  |

| 1 | 8/16 Bit µ-Controller Interface                   |  |
|---|---------------------------------------------------|--|
| 2 | 32 Bit digital Interface - 32 Inputs              |  |
| 3 | 32 Bit digital Interface - 32 Outputs             |  |
| 4 | 32 Bit digital Interface - 16 Inputs / 16 Outputs |  |
| 5 | 32 Bit digital Interface - 24 Inputs / 8 Outputs  |  |
| 6 | 32 Bit digital Interface - 8 Inputs / 24 Outputs  |  |
| 7 | PIC (SPI)                                         |  |
| 8 | SPI                                               |  |

All postage stamps indicate successful loading of the EtherCAT configuration from the EEPROM with an LED in the EL9800 base board.

The EL9800 base board supports automatic differentiation between FPGA-based postage stamps and ASIC (e.g. ET1100) based ones. Therefore the programming voltage on the connector J203 is detected and evaluated. In case of a missing programming voltage the behaviour of the EL9800 base board can be configured using the connector J1202. Figure 8 shows the pinout of the connector J1202.

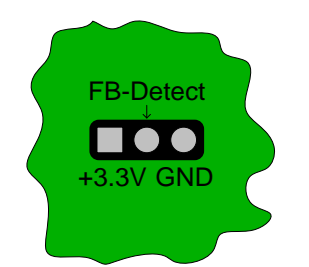

Figure 8 Pinout of the connector J1201

The delivery status of this connector is **not** bridged. FB-Detect has to be bridged to +3.3V, when FB1111-140 and FB1111-141 postage stamps are used in combination with the EL9800 evaluation board. Precondition for correct communication between EtherCAT postage stamp and EL9800 base board is the correct configuration of the EtherCAT device. As well on the IP-Core based FPGA postage stamps as on ET1100-ASIC based postage stamps the process data interface has to be configured by loading the specific binary file into the configuration EEPROM (\*bin).

### 2.4 8/16 Bit µC-PDI-Interface

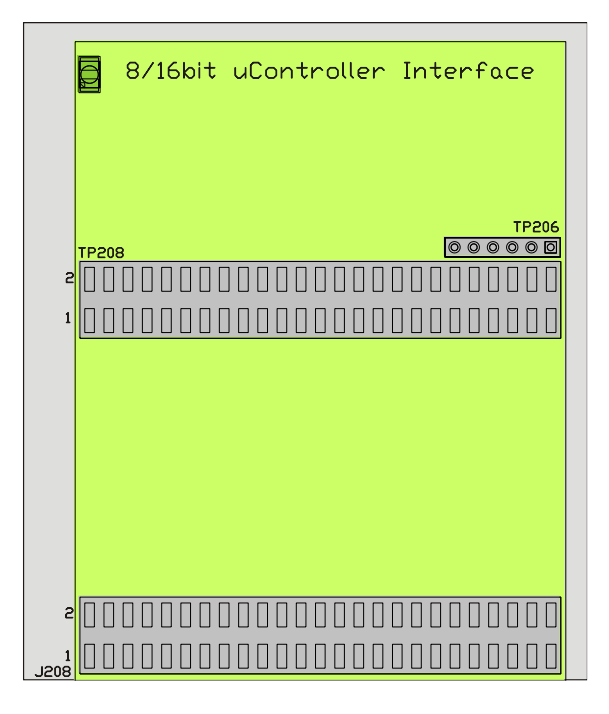

#### Figure 9 µ-Controller PDI-Interface

Within this area customer specific  $\mu$ -Controller hardware can be attached as well as the communication between EtherCAT-Slave-Controller and  $\mu$ -Controller can be monitored.  $\mu$ -Controller with 8 and 16 bit data with are supported by the EL9800 base board. An address space of 16 Bit is available on the connectors J208/TP208 and TP206. The logical levels are implemented in accordance with the Intel configuration (C166, SH1, etc.)

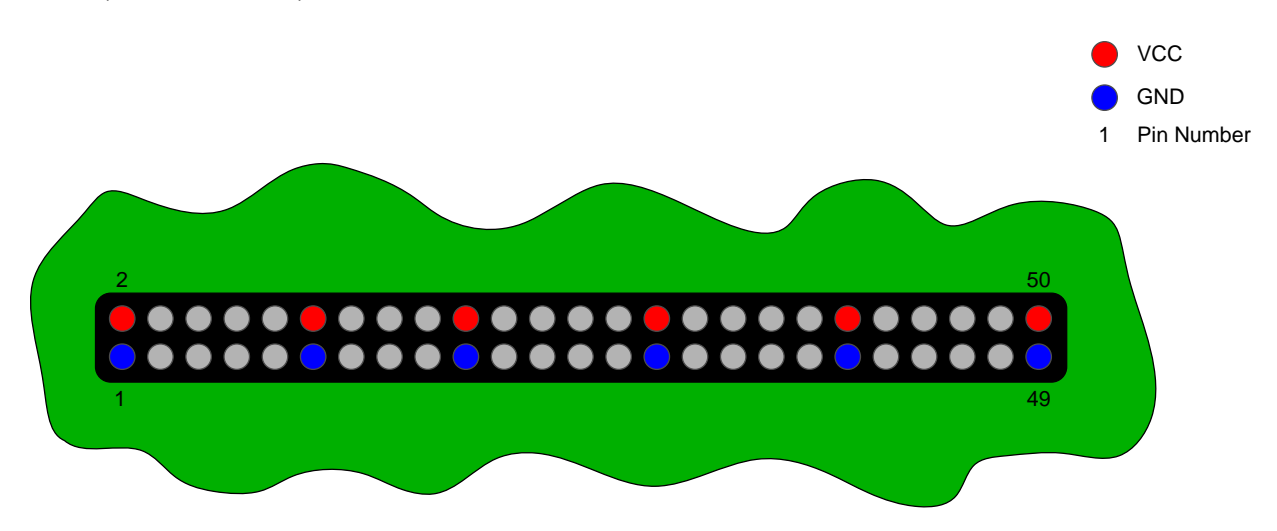

Figure 10 Power pins on the connectors TP208 and J208

Both of the connectors TP208 and J208 (Figure 10) have an identical signal and power pinout. While connector TP208 is assigned to measuring purposes, the connector J208 is designated for interfacing external hardware. Table 3 lists the pinout of the connectors TP208 and J208.

#### Table 3 Pinout of the connectors TP208 and J208

| Pin | Signal | Pin | Signal |
|-----|--------|-----|--------|
| 1   | GND    | 2   | Vcc    |

| 3  | A0              |
|----|-----------------|
| 5  | A2              |
| 7  | A4              |
| 9  | A6              |
| 11 | GND             |
| 13 | A8              |
| 15 | A10             |
| 17 | A12             |
| 19 | GND             |
| 21 | D0              |
| 23 | D2              |
| 25 | D4              |
| 27 | D6              |
| 29 | GND             |
| 31 | D8              |
| 33 | D10             |
| 35 | D12             |
| 37 | D14             |
| 39 | GND             |
| 41 | nCS             |
| 43 | nWR             |
| 45 | nBUSY (nTA)     |
| 47 | Port E4 (SYNC0) |
| 49 | GND             |

| 4  | A1              |
|----|-----------------|
| 6  | A3              |
| 8  | A5              |
| 10 | A7              |
| 12 | Vcc             |
| 14 | A9              |
| 16 | A11             |
| 18 | A13             |
| 20 | Vcc             |
| 22 | D1              |
| 24 | D3              |
| 26 | D5              |
| 28 | D7              |
| 30 | Vcc             |
| 32 | D9              |
| 34 | D11             |
| 36 | D13             |
| 38 | D15             |
| 40 | Vcc             |
| 42 | nRD (nTS)       |
| 44 | nBHE            |
| 46 | nINT            |
| 48 | Port E5 (SYNC1) |
| 50 | Vcc             |
|    |                 |

Additional signals like the upper address lines of the  $\mu$ -Controfller interface are lead through the connector or TP206. The pinout of this connector is shown in Table 4.

#### Table 4 Pinout of the connector TP206

| Pin | Signal        |
|-----|---------------|
| 1   | VCC           |
| 2   | A14           |
| 3   | A15           |
| 4   | CPU_CLK_IN    |
| 5   | EEPROM_Loaded |
| 6   | GND           |

### 2.5 32 Bit Digital-PDI-Interface

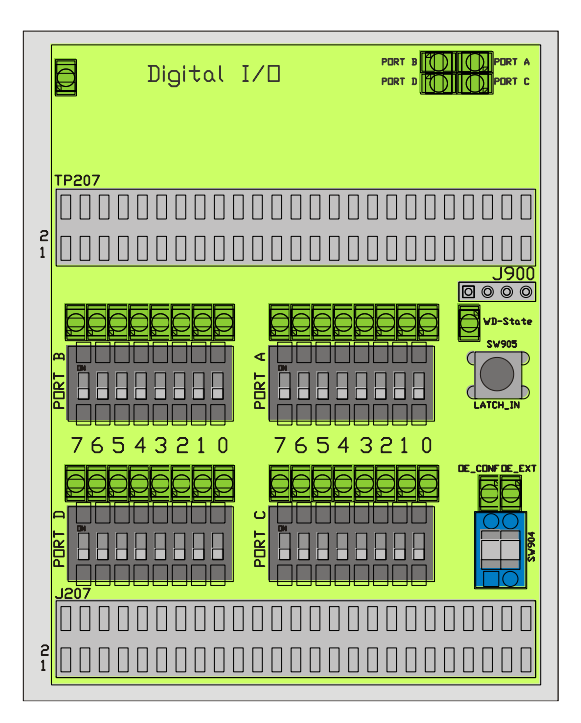

Figure 11 Digital IO PDI-Interface

Additional to the input and output signals the digital process data interface contains configuration and status signals. Using the PDI-Selector byte wise configuration of the 32 digital signals is supported. The following combinations are selectable (Table 5).

| Position | Process Data Interface                            | Port A | Port B | Port C | Port D |
|----------|---------------------------------------------------|--------|--------|--------|--------|
| 2        | 32 Bit digital Interface - 32 Inputs              | IN     | IN     | IN     | IN     |
| 3        | 32 Bit digital Interface - 32 Outputs             | OUT    | OUT    | OUT    | OUT    |
| 4        | 32 Bit digital Interface - 16 Inputs / 16 Outputs | IN     | IN     | OUT    | OUT    |
| 5        | 32 Bit digital Interface - 24 Inputs / 8 Outputs  | IN     | IN     | IN     | OUT    |
| 6        | 32 Bit digital Interface - 8 Inputs / 24 Outputs  | IN     | OUT    | OUT    | OUT    |

### Table 5 Port configuration of the digital PDI

Four LEDs in the top right edge of the digital PDI area are showing the configuration of the data bytes. The LEDs are active, if the corresponding Byte (Port A to Port D) is configured as an output from the EtherCAT postage stamps view. Furthermore eight LEDs and Switches are assigned to each port, for input and output purposes respectively.

The lower right section of the digital PDI interface is assigned to configuration and status indication of the digital PDI. The Switch SW904 configures the signals OE\_CONG and OE\_EXT according to Table 6.

### Table 6 Definition of the OE\_CONF and OE\_EXT signals

| Signal  | Function                                                                                                    | Polarity |
|---------|----------------------------------------------------------------------------------------------------|----------|
| OE_CONF | Output Configuration – Behavior of the output signals in case of a falling edge of the WD_STATE signal. Or when OE_EXT is low respectively | Positive |
| OE_EXT  | Output Enable – Enables the output of the output signals.                                                                                  | Positive |

Manual latching in of the input data can be controlled by activating the switch SW905. Furthermore the state of the EtherCAT-Slave-Controllers (ESC) watchdog is indicated by the "WD-State" LED is active. In

opposite the LED is inactive, if the watchdog has fallen off. Again the connectors TP207 (Measuring) and J207 (external hardware) have an identical pinout, as shown in Table 7.

| Pin | Signal          |  |
|-----|-----------------|--|
| 1   | I/O 0           |  |
| 3   | I/O 2           |  |
| 5   | I/O 4           |  |
| 7   | I/O 6           |  |
| 9   | GND             |  |
| 11  | I/O 8           |  |
| 13  | I/O 10          |  |
| 15  | I/O 12          |  |
| 17  | I/O 14          |  |
| 19  | GND             |  |
| 21  | I/O 16          |  |
| 23  | I/O 18          |  |
| 25  | I/O 20          |  |
| 27  | I/O 22          |  |
| 29  | GND             |  |
| 31  | I/O 24          |  |
| 33  | I/O 26          |  |
| 35  | I/O 28          |  |
| 37  | I/O 30          |  |
| 39  | GND             |  |
| 41  | IN Valid        |  |
| 43  | Port E2         |  |
| 45  | Port E4 (SYNC0) |  |
| 47  | Port E6         |  |
| 49  | GND             |  |

| Table 7 Pinout o | f the connectors | TP207 and J207 |
|------------------|------------------|----------------|
|                  |                  |                |

| Pin | Signal          |
|-----|-----------------|
| 2   | I/O 1           |
| 4   | I/O 3           |
| 6   | I/O 5           |
| 8   | I/O 7           |
| 10  | Vcc             |
| 12  | I/O 9           |
| 14  | I/O 11          |
| 16  | I/O 13          |
| 18  | I/O 15          |
| 20  | Vcc             |
| 22  | I/O 17          |
| 24  | I/O 19          |
| 26  | I/O 21          |
| 28  | I/O 23          |
| 30  | Vcc             |
| 32  | I/O 25          |
| 34  | I/O 27          |
| 36  | I/O 29          |
| 38  | I/O 31          |
| 40  | Vcc             |
| 42  | OUT valid       |
| 44  | Port E3         |
| 46  | Port E5 (SYNC1) |
| 48  | Port E7         |
| 50  | Vcc             |

Additional signals are available on the connector J900 (Table 8).

#### Table 8 Pinout of the connector J900

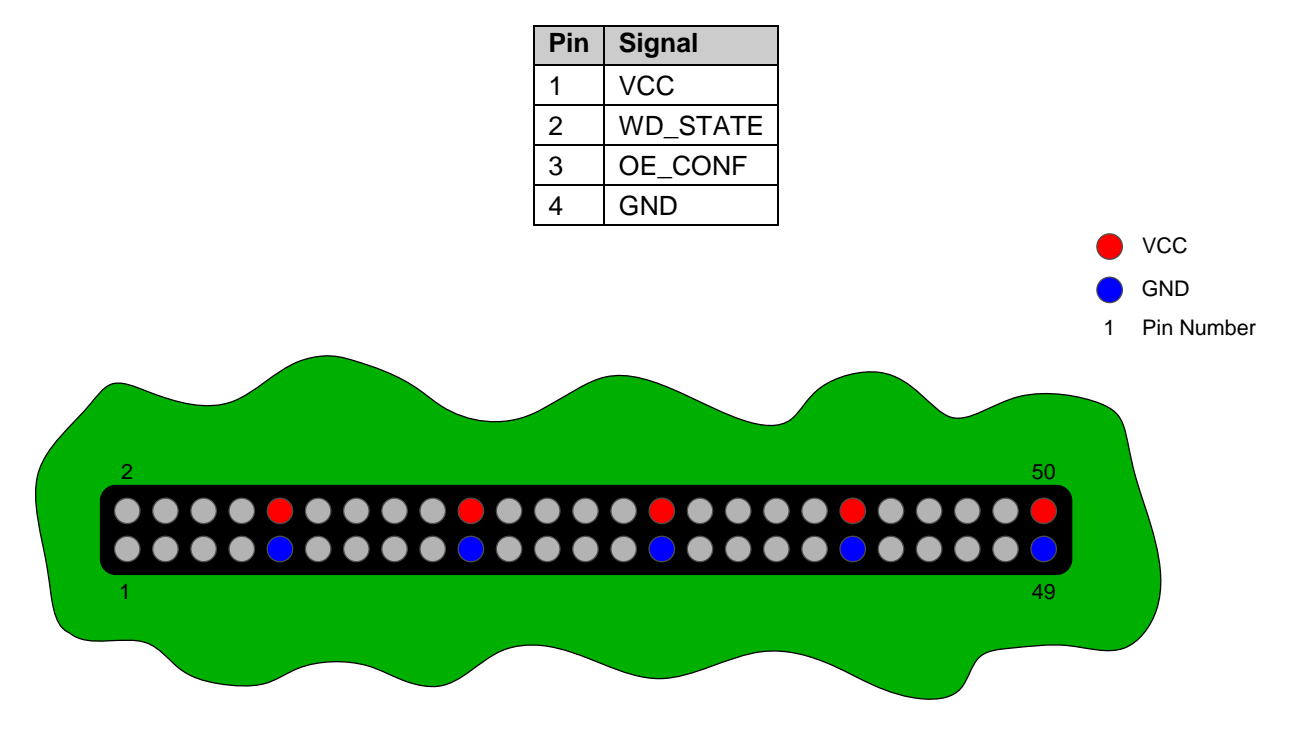

Figure 12 Voltages on the headers TP207 und J207

The headers TP208 and J208 (see Figure 12) have an identical signal layout. While header TP207 is mostly used as test points, J207 can be used interfacing external circuits.

### 2.6 PIC PDI-Interface

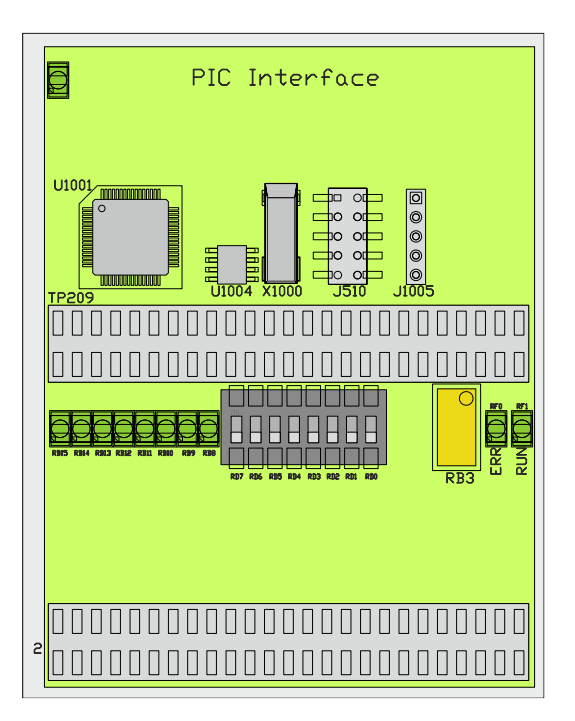

Figure 13 PIC PDI-Interface

On the EL9800 base board a 24HJ128 PIC (U1001) from Microchip is integrated. Communication be-

tween PIC and EtherCAT postage stamp is realized using the SPI-Interface. Additionally an EEPROM (U1004, Type: AT24C16A) is connected to the PIC using the I<sup>2</sup>C-Interface. Furthermore a crystal (X1000) with 24 MHz resonant frequency is also connected with the PIC.

For demonstration and testing purposes digital in- and outputs and an analogue input connected with the PIC are available. Eight LEDs and eight Switches each are building the digital interface of the PIC( pinout see Table 9). The analogous input is connected to the Port **RB3** of the PIC.

State and error indication is available by the LEDs connected to the ports **RF1** (RUN) and **RF0** (ERR) of the PIC.

| Port | Signal               |
|------|----------------------|
| RB8  | Digital Output Bit 0 |
| RB9  | Digital Output Bit 1 |
| RB10 | Digital Output Bit 2 |
| RB11 | Digital Output Bit 3 |
| RB12 | Digital Output Bit 4 |
| RB13 | Digital Output Bit 5 |
| RB14 | Digital Output Bit 6 |
| RB15 | Digital Output Bit 7 |

### Table 9 Location of the inputs and output ports on the PIC-

| Pin | Signal              |
|-----|---------------------|
| RD0 | Digital Input Bit 0 |
| RD1 | Digital Input Bit 1 |
| RD2 | Digital Input Bit 2 |
| RD3 | Digital Input Bit 3 |
| RD4 | Digital Input Bit 4 |
| RD5 | Digital Input Bit 5 |
| RD6 | Digital Input 6     |
| RD7 | Digital Input 7     |

SPI pinout, EEPROM pinout and the pinout of the programming interface are available (see Table 9).

#### Table 10 Connection of SPI-interface, EEPROM and programming interface with the PIC24H

| SPI-Interface |          |  |
|---------------|----------|--|
| Port Signal   |          |  |
| RB2           | SPI_SEL  |  |
| RD8           | SPI_IRQ  |  |
| RF2           | SPI_DOUT |  |
| RF3           | SPI_DIN  |  |
| RF6           | SPI_CLK  |  |

| EEPROM- Interface |        |  |
|-------------------|--------|--|
| Port Signal       |        |  |
| RG2/SCL1          | EE_CLK |  |
| RG3/SDA1          | EE_SDA |  |

| Programming Signals |              |  |
|---------------------|--------------|--|
| Port Signal         |              |  |
| RB0/PGD3            | TARGET_DATA  |  |
| RB1/PGC3            | TARGET_CLOCK |  |
| MCLK#               | TARGET_VPP   |  |

The connectors TP209 and J209 are connected with the Port of the PICs and can be used as test points and for interfacing with external hardware. The connectors TP209 and J209 pinout is shown in Table 11.

| Table 11 | Pinout of | the connectors | <b>TP209 and J209</b> |
|----------|-----------|----------------|-----------------------|
|----------|-----------|----------------|-----------------------|

| Port | Signal          |  |
|------|-----------------|--|
| 1    | GND             |  |
| 3    | PGD3/RB0        |  |
| 5    | AN2/SS1/CN4/RB2 |  |
| 7    | AN4/IC7/CN6/RB4 |  |
| 9    | PGC1/RB6        |  |
| 11   | GND             |  |
| 13   | U2CTS/AN8/RB8   |  |
| 15   | TMS/AN10/RB10   |  |
| 17   | TCK/AN12/RB12   |  |

| Port | Signal          |
|------|-----------------|
| 2    | 3.3V            |
| 4    | PGC3/RB1        |
| 6    | AN3/CN5/RB3     |
| 8    | AN5/IC8/CN7/RB5 |
| 10   | not connected   |
| 12   | 3.3V            |
| 14   | AN9/RB9         |
| 16   | TDO/AN11/RB11   |
| 18   | TDI/AN13/RB13   |

| 19 | U2RTS/AN14/RB14      |  |  |
|----|----------------------|--|--|
| 21 | GND                  |  |  |
| 23 | SCK2/CN8/RG6         |  |  |
| 25 | SDO2/CN10/RG8        |  |  |
| 27 | RG12                 |  |  |
| 29 | RG14                 |  |  |
| 31 | GND                  |  |  |
| 33 | RF0                  |  |  |
| 35 | U1RX/SDI1/RF2        |  |  |
| 37 | U2RX/SDA2/CN17/RF4   |  |  |
| 39 | GND                  |  |  |
| 41 | U1RTS/SCK1/INT0/RF6  |  |  |
| 43 | EEPROM_Loaded        |  |  |
| 45 | PGD2//RC13           |  |  |
| 47 | GND                  |  |  |
| 49 | IC3/INT3/RD10(SYNC0) |  |  |

| 20  | AN15/OCFB/CN12/RB15   |  |  |  |
|-----|-----------------------|--|--|--|
| 22  | 3.3V                  |  |  |  |
| 24  | SDI2/CN9/RG7          |  |  |  |
| 26  | SS2/T5CK/CN11/RG9     |  |  |  |
| 28  | RG13                  |  |  |  |
| 30  | RG15                  |  |  |  |
| 32  | 3.3V                  |  |  |  |
| 34  | RF1                   |  |  |  |
| 36  | U1TX/SDO1/RF3         |  |  |  |
| 38  | U2TX/SCL2/CN18/RF5    |  |  |  |
| 40  | 3.3V                  |  |  |  |
| 42  | IC1/INT1/RD8          |  |  |  |
| 44  | AN17/T3CK/T6CK/RC2    |  |  |  |
| 46. | PGC2//RC14            |  |  |  |
| 48  | 3.3V                  |  |  |  |
| 50  | IC4/INT4/RD11 (SYNC1) |  |  |  |

The SPI-signals together with the Sync-Signals and the EEPROM\_Loaded signal are additionally fed out on the connector J510. The pinout of this header is listed in Table 12.

#### Table 12 Pinout of the connector J510

| Pin | Signal        |
|-----|---------------|
| 1   | SPI_CLK_IN    |
| 3   | EEPROM_LOADED |
| 5   | SPI_DIN       |
| 7   | SPI_DOUT      |
| 9   | SPI_INTERRUPT |

| Pin | Signal       |
|-----|--------------|
| 2   | 3.3V         |
| 4   | SYNC0/LATCH0 |
| 6   | SPI_SEL      |
| 8   | SYNC1/LATCH1 |
| 10  | GND          |

### Table 13 Pinout of the connector J1005

| Pin | Signal    |
|-----|-----------|
| 1   | 3.3V      |
| 2   | RC14/PGC2 |
| 3   | RC13/PGD2 |
| 4   | MCLR#     |
| 5   | GND       |

### 2.7 SPI-PDI-Interface

Similar to the  $\mu$ -Controller interface this interface only consists of two connectors (TP204 and J204), which can as well be used as test points as for connection with external hardware. Again the pinout of both connectors is identical and therefore listed in Table 14.

| Pin | Signal        |
|-----|---------------|
| 1   | SPI_CLK_IN    |
| 3   | EEPROM_LOADED |
| 5   | SPI_DIN       |
| 7   | SPI_DOUT      |
| 9   | SPI_INTERRUPT |

#### Table 14 Pinout of the connectors TP204 and J204

| Pin | Signal       |
|-----|--------------|
| 2   | 3.3V         |
| 4   | SYNC0/LATCH0 |
| 6   | SPI_SEL      |
| 8   | SYNC1/LATCH1 |
| 10  | GND          |

The maximum achievable data transfer rates using this interface are depending mainly from the Ether-CAT-Slave-Controller used in combination with the EL9800 base board. Data transfer rates are also depending on the bus driver (SN74LVC245A from Texas Instruments) used on the base board. Details information about these rates can be found in both devices datasheets.

### 2.8 Distributed Clocks

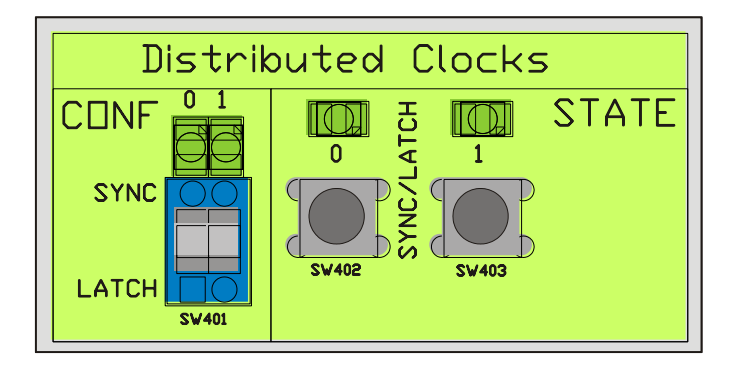

#### Figure 14 Configuration and Status-Area of the Distributed Clocks

In the configuration area of the distributed clocks the user can switch from Sync- to Latch- signal configuration. That means using the switch SW401, one can switch from Sync0 to Latch0 and from Sync1 to Latch1 separately. Switching from Sync to Latch configuration and vice versa, only changes the driving direction of the bus drivers on the EL9800 base board. The EtherCAT postage stamp has to be configured equivalently in order to prevent damage either from the postage stamp as well as from the EL9800 base board. Sync configuration is indicated by activated LEDs above the switch SW401.

In the right section of the Distributed Clocks area the state of the Sync/Latch signals is indicated by LEDs, which are active if the corresponding Sync/Latch signal has the logical state one. Additionally manual chance of the Sync/Latch signal is possible by pressing the buttons SW402 and SW403

### 2.9 FPGA-Programmer

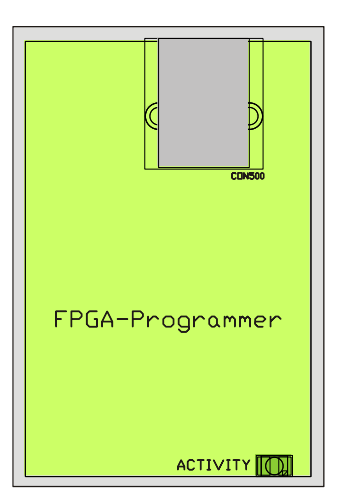

Figure 15 FPGA Programming Interface

If FPGA-based EtherCAT postage stamps are used in combination with the EL9800 base board, these postage stamps can be programmed and debugged using the integrated FPGA programming hardware on the EL9800. The FPGA-Programmers USB-Port has to be connected with the PC using the USB cable, which is provided with this Evaluation Kit. A FPGA based EtherCAT postage stamp can as well be programmed using the TwinCAT Systemmanager as well as the Altera Quartus II Programmer. The programming hardware on the EL9800 evaluation board supports programming of Altera FPGAs only (e.g. FB1122).

Programming activity is indicated by the "ACTIVITY" LED on the board.

Detailed information about the programming operation using the Altera Quartus programmer is given in chapter 3.

### 2.10 PIC-Programmer

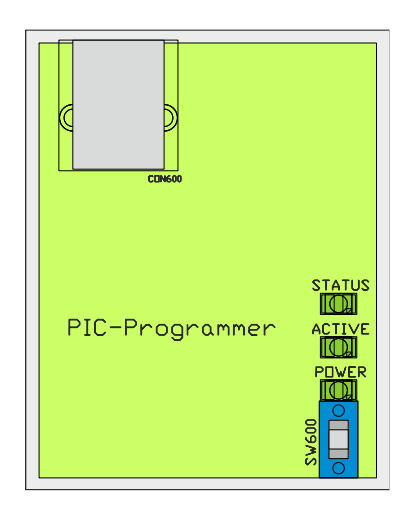

Figure 16 PIC Programming Interface

The PIC24H integrated on the EL9800 base board can be programmed using this interface. If its USBport is connected with the PC using the USB-cable delivered with this Evaluation Kit, the PIC can be programmed with the development software "MPLAB" from Microchip.

If power is supplied to the EL9800 base board then the PIC programming interface can be activated by turning on the switch SW600. Different LEDs are showing the programming state during programming operation. The "POWER"-LED is switched on, when SW600 is in position "ON". The "ACTIVE"-LED is flashing during the programming process. When the target device is programmes successfully, then the "STATUS"-LED flashes green. If it fails, the LED turns red.

A freeware version of the development environment MPLAB can be found on the Evaluation Kit CD.

|         | Possible malfunction of the PIC Programming Interface                                                                                                    |
|---------|----------------------------------------------------------------------------------------------------|
| CAUTION | At the beginning of the programming sequence an operating system may be down-<br>loaded onto the programming interface. During the download operation neither power<br>may be cycled nor may the position of the switch SW600 be altered. |
|         | Not obeying this warning leads to an incomplete download of the operating system that will cause the permanent malfunction of the programming interface.                                                                                  |

In order to achieve a successful programming of the PIC the steps listed below should be followed:

- 1. Turn on the power supply
- 2. Switch on the programming interface. Switch SW800 in "ON"-Position.
- 3. Connect the programming interface of the EL9800 with the PC, using the USB-Cable, delivered together with this Evaluation KIT.
- 4. Start development environment MPLAB from Micochip

- 5. Select programming device
  - a. MPLAB 8: In the menu choose "Programmer => Select Programmer => Licensed Programmer"

If the debugger is connected properly the debugger outputs shows:

"EL9800 PICkit OnBoard Programmer by Beckhoff Automation"

b. MPLAB X: Choose "Project Settings". Select "Conf:" In the "Hardware Tool" Window select "Other Tools => Licensed Debugger". Select the programmer that should be listed as

"EL9800 PICkit OnBoard Programmer .- SA: BA20XXXXXXXXX

6. Follow the programming process of the specific MPLAB version

# 3 Altera Quartus II Programmer™

Using the onboard FPGA-Programmer interface described in chapter 2.9, FPGAs from the manufacturer Altera can be programmed with. Therefore the programming software Altera Quartus II Programmer<sup>™</sup> can be downloaded from the Altera website (<u>www.altera.com</u>) for free, which runs independent from the Quartus<sup>™</sup> development environment.

| 🕸 Quartus II Programmer - [Chain1.cdf] |                                   |            |                 |                    |                       |        |                 | 3       |                 |       |              |    |
|----------------------------------------|-----------------------------------|------------|-----------------|--------------------|-----------------------|--------|-----------------|---------|-----------------|-------|--------------|----|
| File Edit Options                      | File Edit Options Processing Help |            |                 |                    |                       |        |                 |         |                 |       |              |    |
| 🔔 Hardware Setup No Hardware           |                                   |            |                 | Mode: JTAG         |                       |        |                 |         | 0%              |       | _            |    |
| 🔲 Enable real-time IS                  | SP to all                         | ow backgro | ound programmin | ig (for MAX II dev | ices)                 |        |                 |         |                 |       |              |    |
| 🔎 Start                                | File                              | Device     | Checksum        | Usercode           | Program/<br>Configure | Verify | Blank-<br>Check | Examine | Security<br>Bit | Erase | ISP<br>CLAMP |    |
| 🛍 Stop                                 |                                   |            |                 |                    |                       |        |                 |         |                 |       |              |    |
| Auto Detect                            |                                   |            |                 |                    |                       |        |                 |         |                 |       |              |    |
| 🗙 Delete                               |                                   |            |                 |                    |                       |        |                 |         |                 |       |              |    |
| 📛 Add File                             |                                   |            |                 |                    |                       |        |                 |         |                 |       |              |    |
| 🎬 Change File                          |                                   |            |                 |                    |                       |        |                 |         |                 |       |              |    |
| 🕒 Save File                            |                                   |            |                 |                    |                       |        |                 |         |                 |       |              |    |
| 🔗 Add Device                           |                                   |            |                 |                    |                       |        |                 |         |                 |       |              |    |
| 🜓 Up                                   |                                   |            |                 |                    |                       |        |                 |         |                 |       |              |    |
| Down                                   |                                   |            |                 |                    |                       |        |                 |         |                 |       |              |    |
| Type Message                           |                                   |            |                 |                    |                       |        |                 | ٦       |                 |       |              |    |
|                                        |                                   |            |                 |                    |                       |        |                 |         |                 |       |              |    |
|                                        |                                   |            |                 |                    |                       |        |                 |         |                 |       |              |    |
| System /                               |                                   |            |                 |                    |                       |        |                 | -       |                 |       |              |    |
| Ready                                  |                                   |            |                 |                    |                       |        |                 |         |                 | N     | UM           | // |

### Figure 17 Quartus II Programmer™

In the following the steps necessary to program a FPGA-based EtherCAT postage stamp are described:

- 1. Choose the programming hardware
- 2. Conversion of the SOF-File in the JIC format
- 3. Selecting the program file
- 4. Programming of a FPGA or EEPROM

### 3.1 Selecting the programming hardware

After starting the Altera Quartus Programmer<sup>™</sup> the dialog shown in Figure 17 opens. At first the programming hardware hast to be selected. Therefore the dialog below has to be opened by clicking on the button "Hardware-Setup". "USB-Blaster" has to be chosen in the drop down menu "Currently selected hardware" (see Figure 18).

| Hardware Setup                                                                                                    |             |       | ×               |  |  |  |
|----------------------------------------------------------------------------------------------------|-------------|-------|-----------------|--|--|--|
| Hardware Settings JTAG Setting                                                                                                    | IS          |       | 1               |  |  |  |
| Select a programming hardware setup to use when programming devices. This programming<br>hardware setup applies only to the current programmer window. |             |       |                 |  |  |  |
| Currently selected hardware:                                                                                                    | No Hardware |       |                 |  |  |  |
| Available hardware items:                                                                                                    |             |       |                 |  |  |  |
| Hardware                                                                                                    | Server      | Port  | Add Hardware    |  |  |  |
| USB-Blaster                                                                                                    | Local       | USB-0 | Remove Hardware |  |  |  |
|                                                                                                    |             |       | Close           |  |  |  |

Figure 18 Hardware Setup Dialog

In the following, it can be searched for FPGAs within the daisy chain. All devices in the chain are identified automatically by clicking on the button "Auto Detect". When the identification process is completed, all FPGAs/EEPROMs available are listed. As an example an Altera Cyclone III FPGA (EP3C25) with an EEPROM (EPCS16) connected is shown in Figure 20.

| Hardware Setup                                                  |                                           |                                  | ×                        |
|-----------------------------------------------------------------|-------------------------------------------|----------------------------------|--------------------------|
| Hardware Settings JTAG Settin                                   | ngs                                       |                                  |                          |
| Select a programming hardware<br>hardware setup applies only to | e setup to use whe<br>the current prograr | n programming de<br>mmer window. | evices. This programming |
| Currently selected hardware:                                    | USB-Blaster [U                            | ISB-0]                           |                          |
| Available hardware items: —                                     |                                           |                                  |                          |
| Hardware                                                        | Server                                    | Port                             | Add Hardware             |
| USB-Blaster                                                     | Local                                     | USB-0                            | Remove Hardware          |
|                                                                 |                                           |                                  |                          |
|                                                                 |                                           |                                  |                          |
|                                                                 |                                           |                                  |                          |
|                                                                 |                                           |                                  | Close                    |

Figure 19 Setup Dialog – USB Blaster selected

| Quartus II Pro      | gramme<br>Processin | r - <mark>[Chain</mark><br>a Help | 1.cdf*]              |               |        |                       |        |                 |          |                 |       | - 🗆 🛛        |
|---------------------|---------------------|-----------------------------------|----------------------|---------------|--------|-----------------------|--------|-----------------|----------|-----------------|-------|--------------|
|                     | Luop                | y nep                             |                      |               |        |                       |        |                 | -        |                 |       |              |
| 🚠 Hardware Setup    | USB-E               | Slaster [USB                      | -0]                  |               | Mo     | de: JTAG              |        | -               | Progress |                 | 0%    |              |
| Enable real-time IS | 6P to allow         | backgroun                         | d programming (f     | or MAX II dev | /ices) |                       |        |                 |          |                 |       |              |
| 🏓 Start             | File                | Device                            | Checksum             | Usercode      |        | Program/<br>Configure | Verify | Blank-<br>Check | Examine  | Security<br>Bit | Erase | ISP<br>CLAMP |
| 🖿 Stop              | <none></none>       | EP3C25<br>EPCS16                  | 00000000<br>00000000 | FFFFFFF       |        |                       |        |                 |          |                 |       |              |
| Auto Detect         |                     |                                   |                      |               |        |                       |        |                 |          |                 |       |              |
| 🗙 Delete            |                     |                                   |                      |               |        |                       |        |                 |          |                 |       |              |
| 📛 Add File          |                     |                                   |                      |               |        |                       |        |                 |          |                 |       |              |
| Change File         |                     |                                   |                      |               |        |                       |        |                 |          |                 |       |              |
| 🗳 Save File         |                     |                                   |                      |               |        |                       |        |                 |          |                 |       |              |
| Add Device          |                     |                                   |                      |               |        |                       |        |                 |          |                 |       |              |
| 1 Up                |                     |                                   |                      |               |        |                       |        |                 |          |                 |       |              |
| 🔑 Down              |                     |                                   |                      |               |        |                       |        |                 |          |                 |       |              |
| Type Message        | e                   |                                   |                      |               |        |                       |        |                 |          |                 |       |              |
|                     |                     |                                   |                      |               |        |                       |        |                 |          |                 |       |              |
|                     |                     |                                   |                      |               |        |                       |        |                 |          |                 |       |              |
| System /            |                     |                                   |                      |               |        |                       |        |                 |          |                 |       |              |
| Ready               |                     |                                   |                      |               |        |                       |        |                 |          | [               | NUM   |              |

Figure 20 Quartus II Programmer Dialog after "Auto-Detect" processing

### 3.2 Conversion of a SOF-File in the JIC-file format

In the example the EEPROM, connected with the FPGA, can be programmed using the "JTAG-Indirect" Mode exclusively. Therefore the binary files generated from the Altera Quartus II<sup>™</sup> have to be converted in the JIC-format before programming of the EEPROM can take place. Selecting the "File" menu and choosing "Convert Programming File…" the "Convert Programming Files…" dialog (see Figure 21) is opened. FPGA type, EEPROM, source and destination file format have to be set before the conversion process can be started.

The steps below have to be followed to convert the programming file in the JIC-format:

- 1. "Programming file type" →JTAG Indirect Configuration File (.jic) auswählen
- 2. "Configuration device:" EPCS16 (In case of the EtherCAT postage stamp FB1122)
- 3. "File Name:" File and path name of the JIC-file has to be entered here.
- 4. Select "Flash Loader" and click on "Add Device". At this point select the FPAG-Type, which in this case is the Cyclone III EP3C25.
- 5. Select "SOF Data" and click on "Add File" to select the SOF source file.
- 6. Start the conversion process by clicking on "Generate" and confirm opening messages.

| Convert Programming                                                             | Files                                                     |                                                       |                                |                  |  |  |
|---------------------------------------------------------------------------------|-----------------------------------------------------------|-------------------------------------------------------|--------------------------------|------------------|--|--|
| Specify the input files to con<br>You can also import input file<br>future use. | ivert and the type of pro<br>e information from other     | ogramming file to generat<br>files and save the conve | e.<br>ersion setup information | created here for |  |  |
| Conversion setup files                                                          |                                                           |                                                       |                                |                  |  |  |
| Open Conversion Setup Data Save Conversion Setup                                |                                                           |                                                       |                                |                  |  |  |
| Output programming file -                                                       |                                                           |                                                       |                                |                  |  |  |
| Programming file type:                                                          | JTAG Indirect Configu                                     | ration File (.jic)                                    |                                | •                |  |  |
| Options                                                                         | Options Configuration device: EPCS16  Mode: Active Serial |                                                       |                                |                  |  |  |
| File name:                                                                      | File name:         C:/Example/Example_EP3C25F256.jic      |                                                       |                                |                  |  |  |
| Advanced                                                                        | Advanced   Remote/Local update difference file: NONE -    |                                                       |                                |                  |  |  |
|                                                                                 | Memory Map File                                           |                                                       |                                |                  |  |  |
| Input files to convert                                                          |                                                           |                                                       |                                |                  |  |  |
| File/Data area                                                                  | F                                                         | Properties                                            | Start Address                  | Add Hex Data     |  |  |
| Flash Loader     Fpacas                                                         |                                                           |                                                       |                                |                  |  |  |
| EF3C25                                                                          | F                                                         | Page 0                                                | <auto></auto>                  | Add Sor Data     |  |  |
| iExample_EP3C2                                                                  | 25F256.sof E                                              | :P3C25F256                                            |                                | Add File         |  |  |
|                                                                                 |                                                           |                                                       |                                | Remove           |  |  |
|                                                                                 |                                                           |                                                       |                                | Up               |  |  |
|                                                                                 |                                                           |                                                       |                                | Down             |  |  |
|                                                                                 |                                                           |                                                       |                                | Down             |  |  |
|                                                                                 |                                                           |                                                       |                                | Properties       |  |  |
|                                                                                 |                                                           |                                                       |                                |                  |  |  |
|                                                                                 |                                                           |                                                       | Generate                       |                  |  |  |

Figure 21 Convert Programming Files

## 3.3 Choosing the programming file

After successful conversion of the SOF-file, the programming of the EEPROM can take place. As shown in Figure 22the EEPROM (EPCS16) has to be chosen. The programming file has then to be set by clicking on the button "Change File".

| 🕸 Quartus II Pro   | gramme               | r - [Chair           | n1.cdf*]      |                        |                       |         |                 |          |                 |         | - 🗆 🛛        |
|--------------------|----------------------|----------------------|---------------|------------------------|-----------------------|---------|-----------------|----------|-----------------|---------|--------------|
| File Edit Options  | Processin            | g Help               |               |                        |                       |         |                 |          |                 |         |              |
| 🔔 Hardware Setup   | USB-E                | laster [USE          | -0]           |                        | Mode: JTAG            |         | •               | Progress |                 | 0%      |              |
| Enable real-time I | SP to allow          | backgroun            | d programming | (for MAX II devi       | ices)                 |         |                 |          |                 |         |              |
| 🏴 Start            | File                 | Device               | Checksum      | Usercode               | Program/<br>Configure | Verify  | Blank-<br>Check | Examine  | Security<br>Bit | Erase   | ISP<br>CLAMP |
| 🖬 Stop             | <none></none>        | EP3C25<br>EPCS16     | 00000000      | FFFFFFF                |                       |         |                 |          |                 |         |              |
| Auto Detect        |                      |                      |               |                        | Loosed                |         |                 |          |                 |         |              |
| X Delete           |                      |                      |               |                        |                       |         |                 |          |                 |         |              |
| 🍰 Add File         |                      |                      |               |                        |                       |         |                 |          |                 |         |              |
| 👺 Change File      |                      |                      |               |                        |                       |         |                 |          |                 |         |              |
| 🗳 Save File        |                      |                      |               |                        |                       |         |                 |          |                 |         |              |
| 😂 Add Device       |                      |                      |               |                        |                       |         |                 |          |                 |         |              |
| 🜓 Up               |                      |                      |               |                        |                       |         |                 |          |                 |         |              |
| 🔑 Down             |                      |                      |               |                        |                       |         |                 |          |                 |         |              |
|                    |                      |                      |               |                        |                       |         |                 |          |                 |         |              |
| Type Messag        | e<br>Nomenne l       | Law Trills           | C. (Freeman)  | - (Freevenle - F       | DOCOFFORG             |         |                 |          |                 |         | for          |
| i) info: file C    | nemory r<br>:/Exampl | ap File<br>.e/Examp. | le EP3C25F:   | e/Example_E<br>256.jic | r30257256.ma          | p conta | ins memo        | ory usag | e incorm        | ation : | cor          |
|                    | -                    | -                    | -             | -                      |                       |         |                 |          |                 |         |              |
| Current (1) /      |                      |                      |               |                        |                       |         |                 |          |                 |         |              |
| J System [1] /     |                      |                      |               |                        |                       |         |                 |          | Г               | NIL IN  |              |
| Reduy              |                      |                      |               |                        |                       |         |                 |          |                 | INOM    |              |

#### Figure 22 Selection of the programming file

The last step is to configure the programming process, by setting check marks on "Program/Configure" and "Verify".

### 3.4 Programming of the FPGA/EEPROM

The programming process is then started by clicking on the button "Start". In the message field the programming process is logged. And in case of a faulty programming process an error message is displayed in this field.

# 4 Appendix

## 4.1 Support and Service

Beckhoff and their partners around the world offer comprehensive support and service, making available fast and competent assistance with all questions related to Beckhoff products and system solutions.

### 4.1.1 Beckhoff's branch offices and representatives

Please contact your Beckhoff branch office or representative for local support and service on Beckhoff products!

The addresses of Beckhoff's branch offices and representatives round the world can be found on her internet pages: http://www.beckhoff.com

You will also find further documentation for Beckhoff components there.

### 4.2 Beckhoff Headquarters

Beckhoff Automation GmbH Eiserstr. 5 33415 Verl Germany

 phone:
 + 49 (0) 5246/963-0

 fax:
 + 49 (0) 5246/963-198

 e-mail:
 info@beckhoff.com

 web:
 www.beckhoff.com

### **Beckhoff Support**

Support offers you comprehensive technical assistance, helping you no only with the application of individual Beckhoff products, but also with other, wide-ranging services:

- support
- design, programming and commissioning of complex automation systems
- and extensive training program for Beckhoff system components

| hotline: | + 49 (0) 5246/963-157  |
|----------|------------------------|
| fax:     | + 49 (0) 5246/963-9157 |
| e-mail:  | support@beckhoff.com   |

#### **Beckhoff Service**

The Beckhoff Service Center supports you in all matters of after-sales service:

- on-site service
- repair service
- spare parts service
- hotline service

| hotline: | + 49 (0) 5246/963-460 |
|----------|-----------------------|
| fax:     | + 49 (0) 5246/963-479 |
| e-mail:  | service@beckhoff.com  |